# ASTRONOMICAL TIMER SET UP INSTRUCTIONS

#### Adding a Sunrise or Sunset Automation Timer to the Sector Selector

Sunrise and sunset automations allow you to turn devices on when the sun goes down, and turn them off when the sun rises. The Brilliance Smart App uses the location of the devices to determine when the sun will rise and set. The Sector Selector allows for sunset and sunrise automations to be applied to specific sectors.

#### Astronomical Timer Sunrise (OFF) Set Up

**1. Download Brilliance Smart** from the Apple App Store or Google Play by scanning the QR code. Register for an account if you are a first time user.

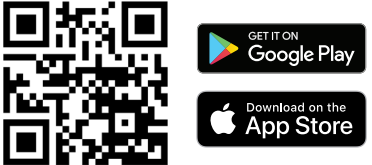

 Open the Brilliance Smart app and tap the Smart button.

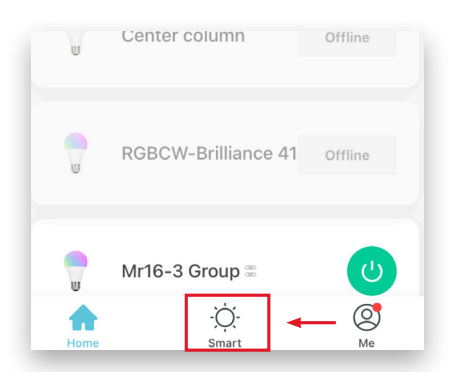

3. Select the Automation tab.

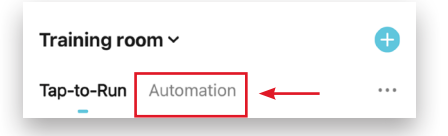

4. In the upper-right corner, tap the Add button.

| Training room ~       | ● ← |
|-----------------------|-----|
| Tap-to-Run Automation |     |
|                       |     |

#### 5. Tap Condition.

| Set a | condition Set up task                                                             | k       |
|-------|-----------------------------------------------------------------------------------|---------|
|       |                                                                                   |         |
| ₽     | Launch Tap-to-Run<br>Example: turn off all lights in the<br>bedroom with one tap. | >       |
|       |                                                                                   | _       |
| ۲     | Condition<br>Example: when local temperature is<br>greater than 28°C.             | >       |
| •     | Schedule                                                                          |         |
|       | Example: 7:00 a.m. every morning.                                                 | <i></i> |
|       | When device status changes                                                        |         |
| *     | Example: when an unusual activity is detected.                                    | >       |
|       |                                                                                   |         |
|       |                                                                                   |         |
|       |                                                                                   |         |

6. Select Sunset/Sunrise.

| <              | Condition |     |
|----------------|-----------|-----|
| Sunset/Sunrise | >         | ] ← |
| Temperature    | >         |     |
| Humidity       | >         |     |
| Weather        | >         |     |
| Wind Speed     | >         | ,   |

# Astronomical Timer Sunrise (OFF) Set Up - Continued

You can set a timer up to 5 hours before or after sunrise.

*Example: Setting the timer to turn off devices 10 minutes before Sunrise in Sector 1.* 

#### 7. Tap Sunrise.

| <            | Sunset/Sunrise | Next       |   |
|--------------|----------------|------------|---|
| Current City |                | Carefree > |   |
| Sunrise      |                | $\bigcirc$ | - |
| Sunset       |                | 0          |   |

8. Scroll down to select 10 minutes before sunrise, and then tap Save.

| OFFSET                                                              |                                                                                   |  |  |
|---------------------------------------------------------------------|-----------------------------------------------------------------------------------|--|--|
| 10 minutes before surrise                                           |                                                                                   |  |  |
| 5 minutes be                                                        | efore sunrise                                                                     |  |  |
| Sun                                                                 | nrise                                                                             |  |  |
| 5 minutes a                                                         | after sunrise                                                                     |  |  |
| 10 minutes                                                          | after sunrise                                                                     |  |  |
|                                                                     |                                                                                   |  |  |
| Cancel                                                              | Save                                                                              |  |  |
|                                                                     |                                                                                   |  |  |
|                                                                     |                                                                                   |  |  |
|                                                                     |                                                                                   |  |  |
| OFFSET                                                              |                                                                                   |  |  |
| 22 minutes Lesters summe                                            |                                                                                   |  |  |
| and ministers to                                                    | NOTESTED BELITITISM                                                               |  |  |
| 20 minutes b                                                        | efore sunrise                                                                     |  |  |
| 20 minutes b<br>15 minutes b                                        | efore sunrise                                                                     |  |  |
| 20 minutes b<br>15 minutes b<br>10 minutes b                        | efore sunrise<br>efore sunrise<br>efore sunrise                                   |  |  |
| 20 minutes b<br>15 minutes b<br>10 minutes b<br>5 minutes b         | efore sunrise<br>efore sunrise<br>efore sunrise<br>efore sunrise                  |  |  |
| 20 minutes b<br>15 minutes b<br>10 minutes b<br>5 minutes ba<br>Sun | efore sunrise<br>efore sunrise<br>efore sunrise<br>efore sunrise<br>efore sunrise |  |  |
| 20 minutes b<br>15 minutes b<br>10 minutes b<br>5 minutes b<br>Sun  | efore sunrise<br>efore sunrise<br>efore sunrise<br>efore sunrise<br>efore sunrise |  |  |
| 20 minutes b<br>15 minutes b<br>10 minutes b<br>5 minutes b<br>Sum  | efore sunrise<br>efore sunrise<br>efore sunrise<br>efore sunrise<br>arise         |  |  |

### 9. Tap Next.

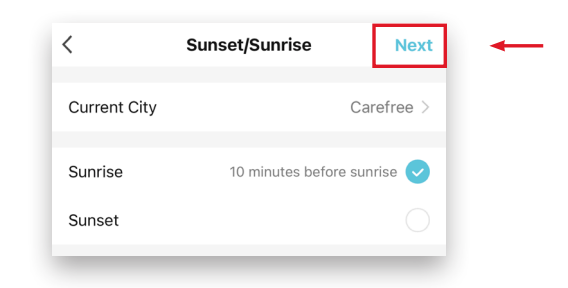

# 10. Select Run the device.

| Set a condition Set up task |
|-----------------------------|
|                             |

**11.** Select a Sector Selector device to turn off.

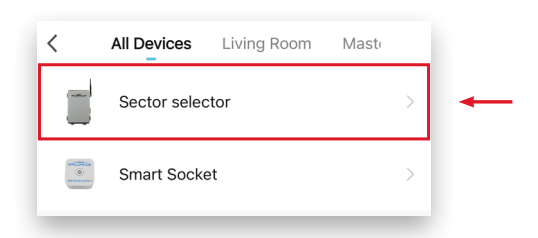

#### 12. Tap Sector 1.

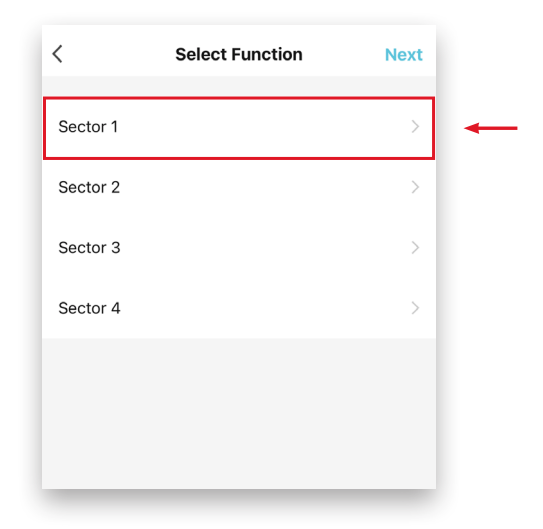

# Astronomical Timer Sunrise (OFF) Set Up - Continued

#### 13. Tap OFF and then Save.

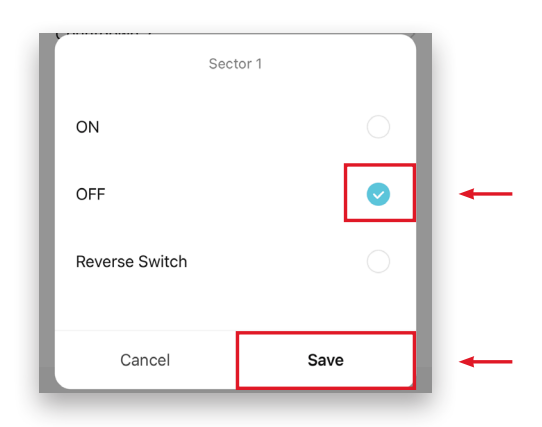

#### **14.** Tap **Next**.

| <        | Select Function | Next  | - |
|----------|-----------------|-------|---|
| Sector 1 |                 | OFF > |   |
| Sector 2 |                 | >     |   |
| Sector 3 |                 | >     |   |

#### 15. Tap Name.

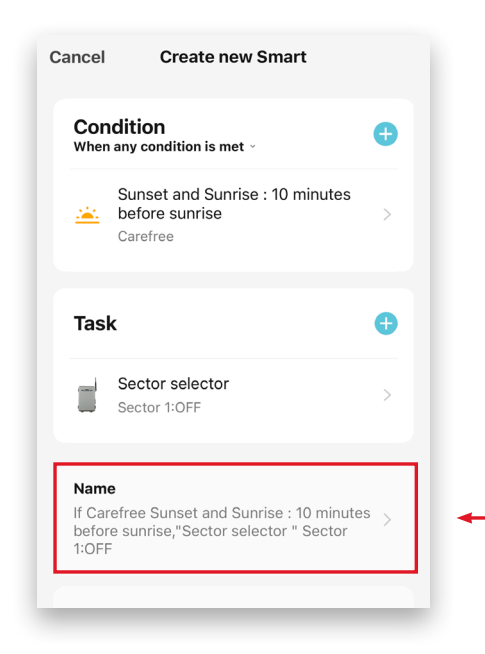

**16.** Name the automation and **Save**.

| Edit N                 | Edit Name |  |  |
|------------------------|-----------|--|--|
| Sector 1: Sunrise: OFF | 1         |  |  |
| Cancel                 | Save      |  |  |

#### 17. Tap Style.

**18.** Select a photo from the options. To customize the photo, tap the **Add** button in the lower-left corner.

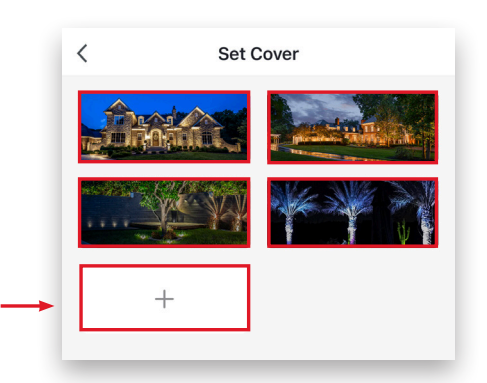

**19.** From the menu at the bottom of the screen, choose **Take a Photo** or **Select from Album**.

| take photo        |   |
|-------------------|---|
| Select from Album | - |
|                   |   |

**20.** From the photo menu, select a cover photo.

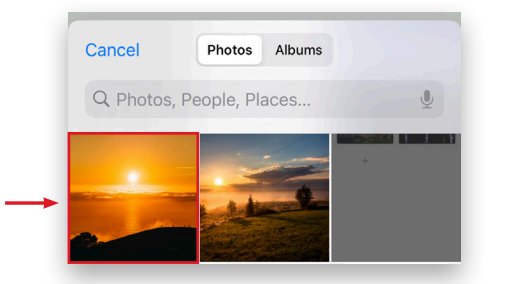

**21.** Move the image to fit in the bounding box, and then tap **Done** in the lower-right corner.

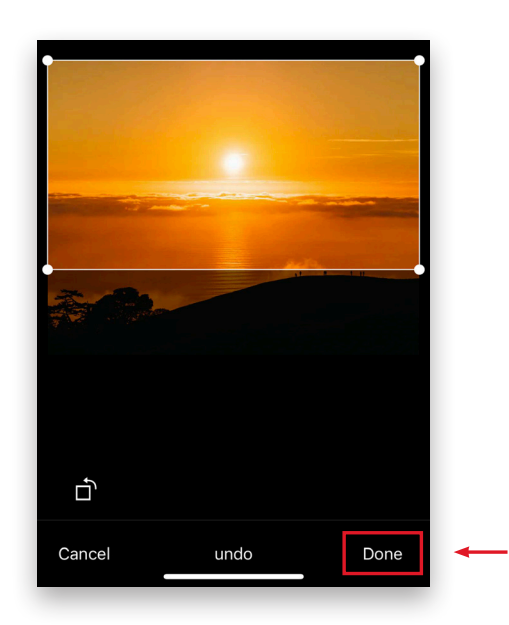

**22.** Tap **Save** at the bottom of the screen.

| Save                           |           | • |
|--------------------------------|-----------|---|
| Effective Period               | All day > |   |
| Style                          | <b></b> > |   |
| Name<br>Sector 1: Sunrise: OFF | >         |   |

**23.** Tap **Yes**.

| Automation creat | ed. Start using it? |   |
|------------------|---------------------|---|
| No               | Yes                 | - |

*Example complete. Continue for Astronomical Timer Sunset (ON) Set Up.* 

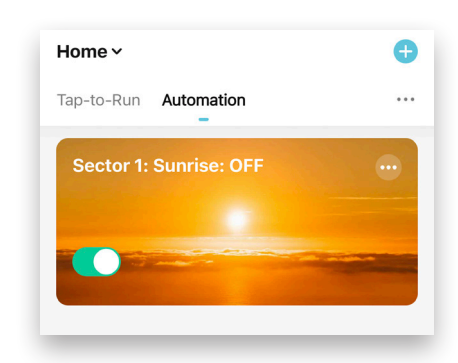

You have the option to set the timer up to 5 hours before or after Sunset.

#### *Example: Setting the timer to turn on devices 10 minutes before Sunset in Sector 1.*

24. Open the Brilliance Smart app and tap the **Smart** button.

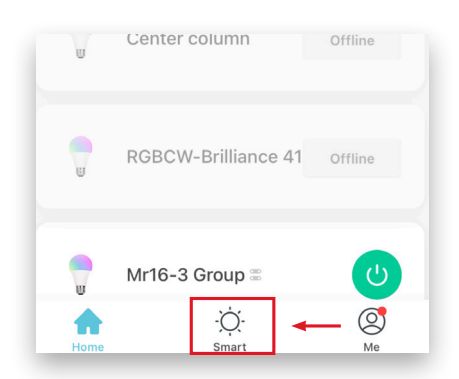

25. Select the Automation tab.

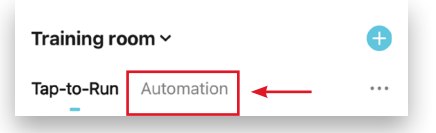

**26.** Tap the **Add** button in the upper-right corner of the screen.

| Training room ~       | • |
|-----------------------|---|
| Tap-to-Run Automation |   |

27. Tap Condition.

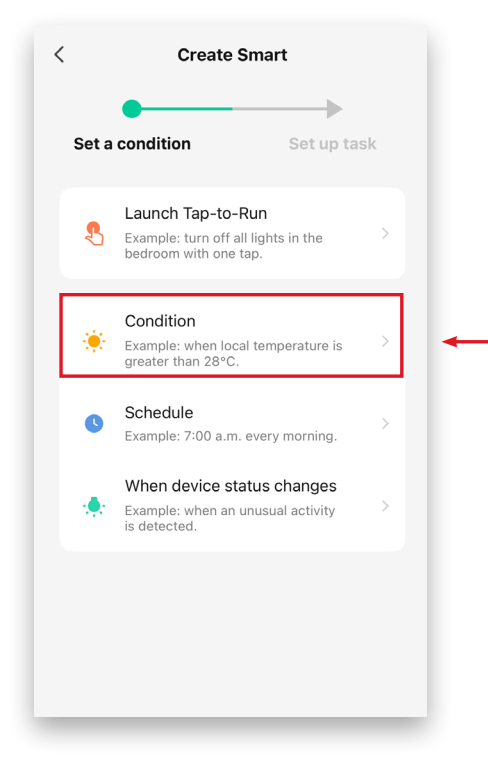

#### 28. Select Sunset/Sunrise.

| <              | Condition |     |  |
|----------------|-----------|-----|--|
| Sunset/Sunrise |           | > 4 |  |
| Temperature    |           | >   |  |
| Humidity       |           | >   |  |
| Weather        |           | >   |  |
| Wind Speed     |           | >   |  |
|                |           |     |  |

#### 29. Tap Sunset.

| <            | Sunset/Sunrise | Next       |
|--------------|----------------|------------|
| Current City |                | Carefree > |
| Sunrise      |                | 0          |
| Sunset       |                | $\bigcirc$ |

**30.** Tap Sunset and scroll down to select **10 minutes before sunset** and click **Save**.

| OFFS                         | SET           |   |
|------------------------------|---------------|---|
| 20 minutes b<br>15 minutes b | pefore sunset |   |
| 10 minutes b                 |               |   |
| 5 minutes be<br>Sur          |               |   |
| Cancel                       | Save          | - |

## 31. Tap Next.

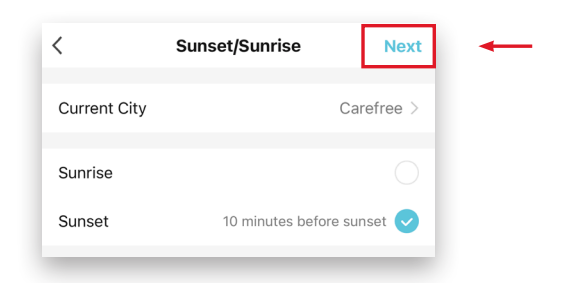

#### 32. Select Run the device.

| Set up task |   |
|-------------|---|
| Set up task |   |
|             |   |
| >           |   |
|             | > |

**33.** Select a Sector Selector device to turn on.

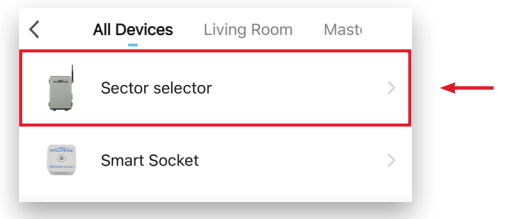

#### **34.** Tap **Sector 1**.

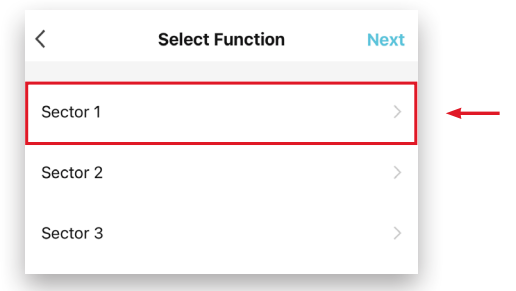

#### 35. Tap ON and then Save.

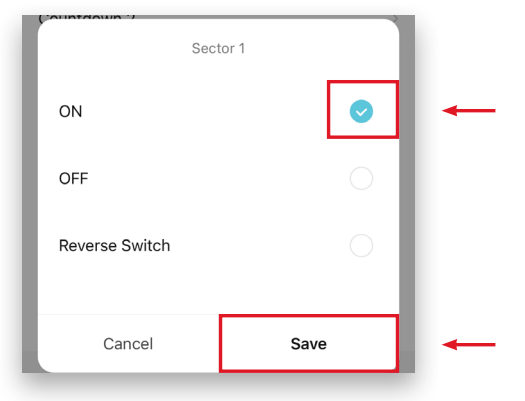

#### 36. Tap Next.

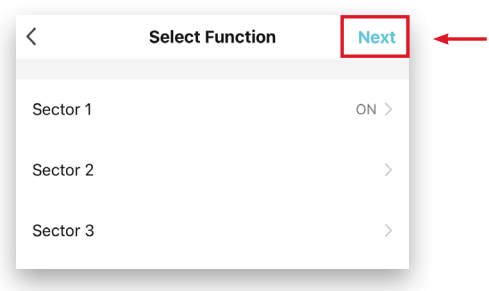

#### **37.** Tap **Name**.

| Tust                    |                                                                             |   |
|-------------------------|-----------------------------------------------------------------------------|---|
|                         | Sector selector<br>Sector 1:ON                                              | > |
| Name<br>If Car<br>befor | efree Sunset and Sunrise : 10 minutes<br>e sunset,"Sector selector " Sector | > |

## **38.** Name the automation and **Save**.

|             | Edit Nar   | ne   |     |
|-------------|------------|------|-----|
| Sector 1: S | Sunset: ON |      |     |
| Can         | cel        | Save | - 1 |

#### 39. Tap Style.

| Style         |                 | - 1990 | - |
|---------------|-----------------|--------|---|
| Name<br>Secto | r 1: Sunset: ON | >      |   |
|               | Sector 1:ON     | >      |   |

**40.** Select a photo from the options. To customize the photo, tap the **Add** button in the lower-left corner.

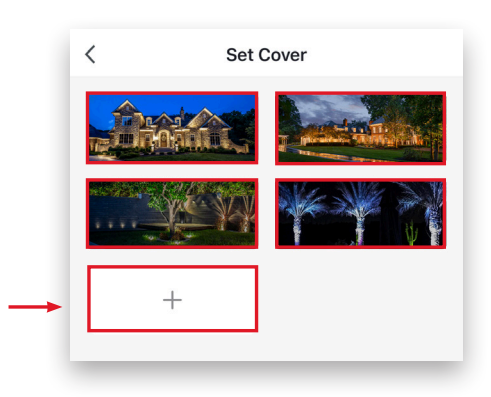

**41.** From the menu at the bottom of the screen, choose **Take a Photo** or **Select from Album**.

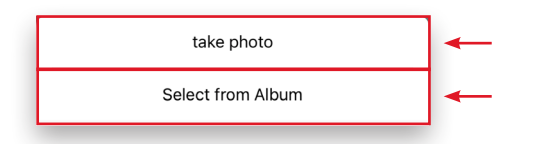

42. From the photo menu, select a cover photo.

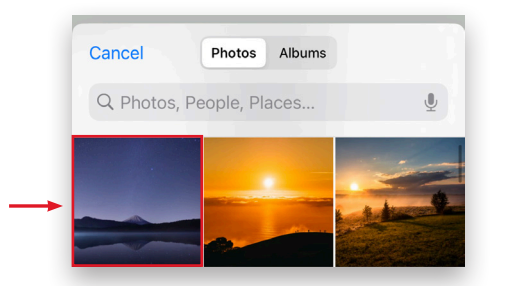

**43.** Move the image to fit in the bounding box, and then tap **Done** in the lower-right corner.

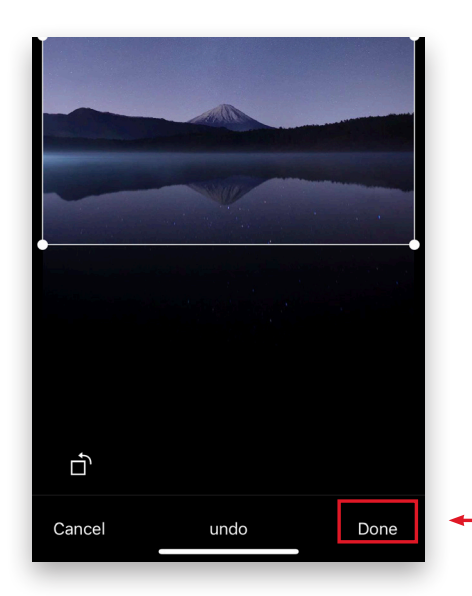

44. Tap Save at the bottom of the screen.

| Effective Period All day > |
|----------------------------|
|                            |

#### 45. Tap Yes.

| Automation c | reated | I. Start using it? |   |
|--------------|--------|--------------------|---|
| No           |        | Yes                | - |

#### Example Complete. Automations ready for use.

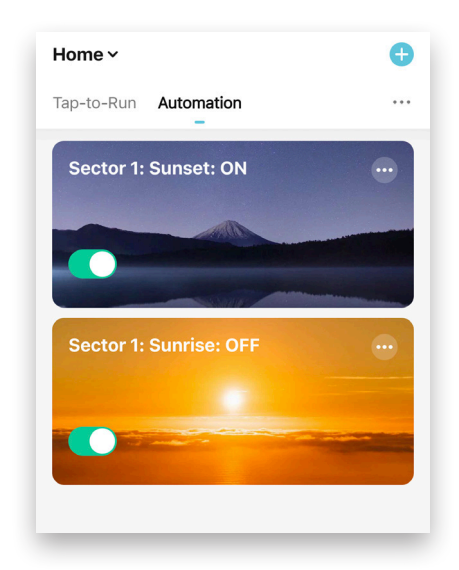